## Подключение Mi Wi-Fi Repeater 2

Устройство устанавливается с помощью порта USB-A: выберите любой привычный разъем USB, который приведет усилитель в активное состояние и засветится желтый мигающий индикатор.

Чтобы синфхронизировать Mi WiFi Repeater 2 с Wi-Fi сетью понадобится смартфон с операционной системой Android или iOS (версии 4.4.4 - 8.0) и заранее установленное официальное приложение "Mi Home"

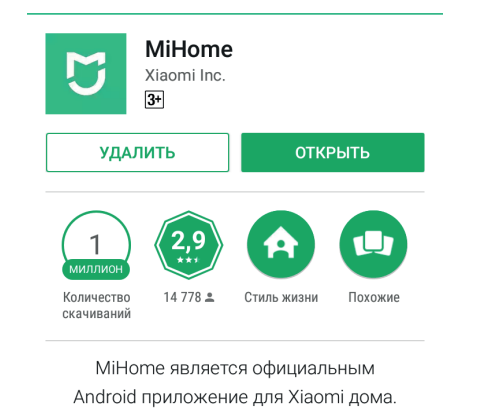

## При первичном включении:

выбираем регион, который будет использоваться для запуска поддерживаемого списка устройств (рекомендуется использовать регион Тайвань);

Проходим авторизацию в приложении: используем учетную запись Mi (создаем или берем уже существующую) либо Facebook;

После перенаправления на главный экран меню, где будут отображаться все доступные устройства, нажимаем на большую кнопку "+ Add Device", после чего стартует поиск усилителя;

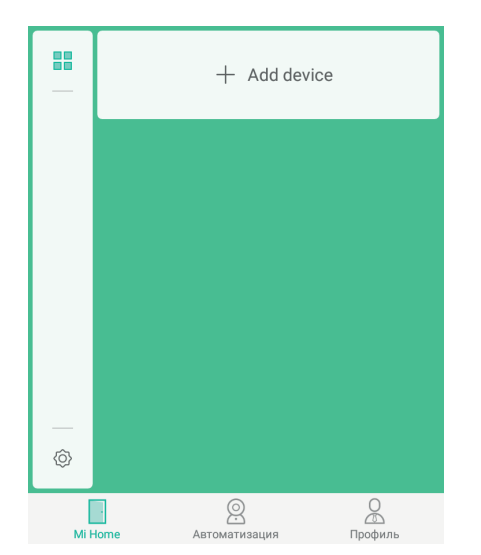

Если поиск прошел безуспешно, необходимо добавить устройство вручную:

- нажимаем на "+";

- среди списка находим изображение Mi WiFi Repeater 2 и выбираем его;

| 小米WiFi放大器2代051e | > |
|-----------------|---|
|                 |   |

+

Добавить вр

- подключаем смартфон к интернет сети (если вы еще не

успели этого сделать), определяем точку доступа Wi-Fi, указы-

- после синхронизации Mi WiFi Repeater 2 с вашей сетью кликните на кнопку "Готово". Сигналом станет цвет индикатора:

Успешно подключено

Не удается найти или подключить устройство?

0

Сканировать

горящий "глаз" изменит цвет с желтого на синий;

вая пароль от нее;

- выбираем новую сеть в качестве источника сигнала и вводим пароль от старой точки доступа Wi-Fi;

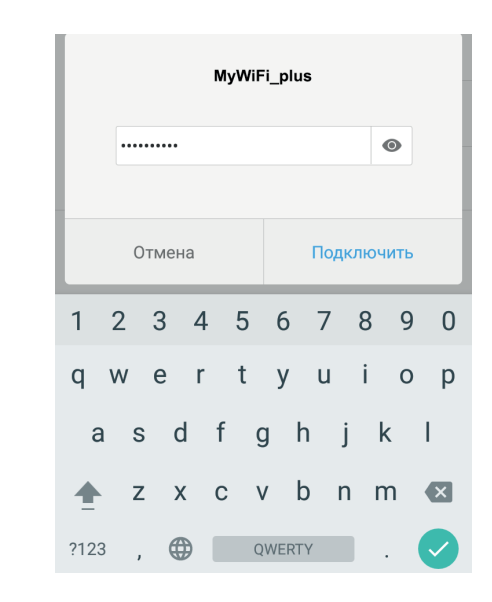

- нажимаем на "Подключить" и получаем стабильный и четкий сигнал, который позволит "сидеть на торрентах" целыми днями!

| MyWiFi_plus 📶<br>Нажмите, чтобы поделиться сетью | • ?>  |
|--------------------------------------------------|-------|
| <b>МуWiFi 🗔</b><br>Сохранено                     | ∎ \$> |

## Если при синхронизации что-то пошло не так:

- с помощью иголки нажмите на кнопку, спрятанную в отверстии "Reset", удерживая ее 3-5 секунд. Мі WiFi Repeater 2 перезагрузится, и вы сможете провести настройку синхронизации заново.

| Осоздать ярлык |  |
|----------------|--|
| Готово         |  |
|                |  |

- подключаем необходимые устройства (планшет, смартфон и т.д.) к вновь созданной Wi-Fi сети (сигналы от роутера/усилителя будут отображаться как две независимые сети);

| Xistore 💷<br>Нажмите, чтобы поделиться сетью | • ?>     |
|----------------------------------------------|----------|
| доступные сети                               |          |
| Atlant Telecom                               | <b>?</b> |
| CR7                                          | •        |
| ecologiatour                                 | ₽ 🛜 )>   |
| TP-LINK_8BD2                                 | ₽ ≉>     |
| Xistore_plus 📾                               | ∎ ≉>)    |